## EG4® 12kPV HYBRID INVERTER

## TROUBLESHOOTING & MAINTENANCE GUIDE

The purpose of this document is to educate the end-user on troubleshooting and maintaining the integrity of the 12kPV hybrid inverter.

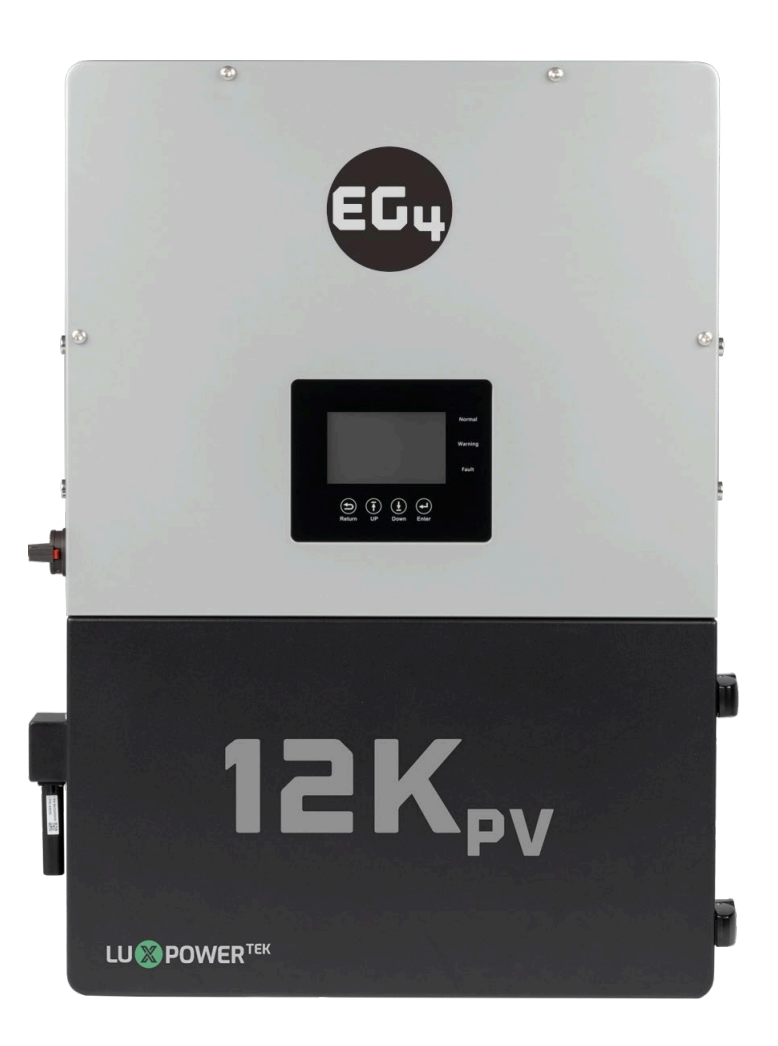

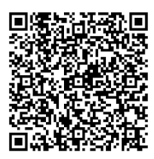

©2024 EG4 ELECTRONICS, LLC. ALL RIGHTS RESERVED. VERSION 1.2.1 | INFORMATION SUBJECT TO CHANGE WITHOUT NOTICE. MODEL #: IV-8000-HYB-AW / IV-8000-HYB-AW-00

## TABLE OF CONTENTS

| 1. | ٦   | TECHNICAL SPECIFICATIONS                   | 1    |
|----|-----|--------------------------------------------|------|
| 2. | I   | INVERTER SAFETY                            | 3    |
|    | 2.1 | SAFETY INSTRUCTIONS                        | 3    |
|    | 2.2 | IMPORTANT SAFETY NOTIFICATIONS             | 3    |
| 3. | I   | INVERTER TROUBLESHOOTING                   | 5    |
|    | 3.1 | VIEWING INFORMATION AND ALARM FAULT/RECORD | 5    |
|    | 3.2 | REGULAR MAINTENANCE                        | 6    |
|    | 3.3 | TROUBLESHOOTING BASED ON LCD SCREEN        | 6    |
|    | Э   | 3.3.1 FAULTS ON THE LCD AND FAULT LIST     | 6    |
|    | 3.4 | ALARM ON THE LCD AND ALARM LIST            | 9    |
| 4. | Г   | TROUBLESHOOTING WI-FI MODULE               | 11   |
|    | 4.1 | CENTER LIGHT FLASHING                      | 11   |
|    | 4.2 | DONGLE RECOVERY                            | 11   |
| 5. | 5   | STORAGE INFORMATION                        | 15   |
| 6. | V   | WARRANTY INFORMATION                       | . 16 |

## 1. TECHNICAL SPECIFICATIONS

| AC INPUT DATA                                                                                                    |              |                  |                |                                |
|----------------------------------------------------------------------------------------------------|--------------|------------------|----------------|--------------------------------|
| NOMINAL AC VOLTAGE                                                                                                    |              | 120/240VAC;      | 120/208VAC (L1 | /L2/N required)                |
| FREQUENCY                                                                                                    |              |                  |                | 50/60Hz                        |
| MAX. AC INPUT POWER                                                                                                    |              |                  |                | 12000W                         |
| MIN. GENERATOR SIZE                                                                                                    |              |                  |                | >5000W                         |
| MAX. GEN   GRID PASSTHROUGH CURRENT                                                                                                    |              |                  |                | 80A   80A                      |
| AC GRID OUTPUT DATA                                                                                                    |              |                  |                |                                |
| MAX. OUTPUT CURRENT                                                                                                    |              | 33.3             | A@240VAC   3   | 8.5A @208VAC                   |
| OUTPUT VOLTAGE                                                                                                    |              |                  | 120/240VA      | C; 120/208VAC                  |
| NOMINAL POWER OUTPUT                                                                                                    |              |                  |                | 8000W                          |
| OUTPUT FREQUENCY                                                                                                    |              |                  |                | 50/60Hz                        |
| POWER FACTOR                                                                                                    |              |                  | 0.             | 99 @ Full Load                 |
| REACTIVE POWER ADJUST RANGE                                                                                                    |              |                  |                | ±0.8                           |
| MAX CONT. LINE WATTAGE                                                                                                    |              |                  |                | 4000W                          |
|                                                                                                    | 0.5 s        | 1 s              | 1 min          | 12 min                         |
| PEAR POWER                                                                                                    | 16kW         | 12kW             | 10kW           | 8.8kW                          |
| OPERATING FREQUENCY                                                                                                    |              |                  |                | 50/60Hz                        |
| THD (V) @FULL LOAD                                                                                                    |              |                  |                | <3%                            |
|                                                                                                    |              | Single           |                | Parallel                       |
|                                                                                                    | 20 ms – Defa | ault, 10 ms – Se | lectable       | 20 ms                          |
| PV INPUT DATA                                                                                                    |              |                  |                |                                |
| NUMBER OF MPPTS                                                                                                    |              |                  |                | 2                              |
| INPUTS PER MPPT                                                                                                    |              |                  |                | 2                              |
|                                                                                                    |              |                  |                | 25/25A                         |
|                                                                                                    |              |                  | 25A per MPP1   | 「│41.6A in total               |
| MAX. SHORT CIRCUIT INPUT CURRENT                                                                                                    |              |                  |                | 31/31A                         |
| DC INPUT VOLTAGE RANGE                                                                                                    |              |                  |                | 100-600 VDC                    |
| UNIT STARTUP VOLTAGE                                                                                                    |              |                  |                | 100 VDC                        |
| MPPT OPERATING VOLTAGE RANGE                                                                                                    |              |                  |                | 120-500 VDC                    |
| NOMINAL MPP VOLTAGE                                                                                                    |              |                  |                | 360 VDC                        |
| MAXIMUM UTILIZED SOLAR POWER                                                                                                    |              |                  |                | 12000W                         |
| RECOMMENDED MAXIMUM SOLAR INPUT                                                                                                    |              |                  |                | 15000W                         |
|                                                                                                    |              |                  |                |                                |
| EFFICIENCY                                                                                                    |              |                  |                |                                |
| EFFICIENCY<br>MAXIMUM EFFICIENCY (PV TO GRID)                                                                                          |              |                  |                | 97.5%                          |
| EFFICIENCY<br>MAXIMUM EFFICIENCY (PV TO GRID)<br>MAXIMUM EFFICIENCY (BATTERY TO GRID)                                                  |              |                  |                | 97.5%<br>94%                   |
| EFFICIENCY<br>MAXIMUM EFFICIENCY (PV TO GRID)<br>MAXIMUM EFFICIENCY (BATTERY TO GRID)<br>CEC WEIGHTED EFFICIENCY                       |              |                  |                | 97.5%<br>94%<br>96.4%          |
| EFFICIENCYMAXIMUM EFFICIENCY (PV TO GRID)MAXIMUM EFFICIENCY (BATTERY TO GRID)CEC WEIGHTED EFFICIENCYMAXIMUM EFFICIENCY (PV TO BATTERY) |              |                  |                | 97.5%<br>94%<br>96.4%<br>99.9% |

| BATTERY DATA                              |                                                                                                    |
|-------------------------------------------|----------------------------------------------------------------------------------------------------|
| COMPATIBLE BATTERY TYPES                  | Lead-Acid/Lithium                                                                                                    |
| MAX. CHARGE/DISCHARGE CURRENT             | 167A @ 48 VDC                                                                                                    |
| NOMINAL VOLTAGE                           | 48 VDC                                                                                                    |
| VOLTAGE RANGE                             | 40-60 VDC (Lithium); 40-60 VDC (Lead-Acid)                                                                                                    |
| RECOMMENDED BATTERY CAPACITY PER INVERTER | >200Ah                                                                                                    |
| GENERAL DATA                              |                                                                                                    |
| MAX. UNITS IN PARALLEL                    | 10                                                                                                    |
| PRODUCT DIMENSIONS (H×W×D)                | 29.5×20.5×11.2 in (750×520×285 mm)                                                                                                    |
| UNIT WEIGHT                               | 110 lbs. (50 kg)                                                                                                    |
| DESIGN TOPOLOGY                           | High Frequency - Transformerless                                                                                                    |
| RELATIVE HUMIDITY                         | 0-100%                                                                                                    |
| OPERATING ALTITUDE                        | <2000 m (<6561 ft)                                                                                                    |
| OPERATING AMBIENT TEMPERATURE RANGE       | -13°F – 140°F (-25°C – 60°C)                                                                                                    |
| STORAGE AMBIENT TEMPERATURE RANGE         | -13°F – 140°F (-25°C – 60°C)                                                                                                    |
| NOISE EMISSION (TYPICAL)                  | <50 dB @ 3 ft                                                                                                    |
| COMMUNICATION INTERFACE                   | RS485/Wi-Fi/CAN                                                                                                    |
| STANDARD WARRANTY*                        | 10-year standard warranty                                                                                                    |
| INGRESS PROTECTION RATING                 | IP65                                                                                                    |
| SAFETY FEATURES                           | PV Arc Fault Protection, PV Ground Fault Protection, PV Reverse<br>Polarity Protection, Pole Sensitive Leakage Current Monitoring Unit,<br>Surge Protection Device, integrated PV disconnect |
| STANDARDS AND CERTIFICATIONS              |                                                                                                    |
| UL1741 SB                                 |                                                                                                    |
| CSA C22.2#107.1:2016                      |                                                                                                    |
| CSA C22.2#330:2017 ED 1                   |                                                                                                    |
| HECO SRD-IEEE-1547.1:2020 ED 2            |                                                                                                    |

RAPID SHUT DOWN (RSD) NEC 2020:690.12

FCC PART 15, CLASS B (PENDING)

\*For information regarding warranty registration on EG4<sup>®</sup> Electronics products, please navigate to <u>https://eg4electronics.com/warranty/</u> and select the corresponding product to begin the registration process.

### 2. INVERTER SAFETY

### 2.1 SAFETY INSTRUCTIONS

International safety regulations have been strictly observed in the design and testing of the inverter. Before beginning any work, carefully read all safety instructions, and always observe them when working on or with the inverter. The installation must follow all applicable national or local standards and regulations.

#### Incorrect installation may cause:

- Injury or death to the installer, operator or third party
- Damage to the inverter or other attached equipment

#### 2.2 IMPORTANT SAFETY NOTIFICATIONS

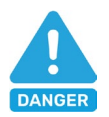

### DANGER:

### Hazardous Voltage Circuits!

There are various safety concerns that must be carefully observed before, during, and after the installation, as well as during future operation and maintenance. The following are important safety notifications for the installer and any end users of this product under normal operating conditions.

- 1. **Beware of high PV voltage.** Install an external DC disconnect switch or breaker and ensure it is in the "off" or "open" position before installing or working on the inverter. Use a voltmeter to confirm there is no DC voltage present to avoid electric shock.
- 2. **Beware of high grid voltage.** Ensure the AC switch and/or AC breaker are in the "off" or "open" position before installing or working on the inverter. Use a voltmeter to confirm there is no voltage present to avoid electric shock.
- 3. **Beware of high battery current.** Ensure that the battery module breakers and/or on/off switches are in the "open" or "off" position before installing or working on the inverter. Use a voltmeter to confirm there is no DC voltage present to avoid electric shock.
- 4. Do not open the inverter while it is operating to avoid electric shock and damage from live voltage and current within the system.
- 5. Do not make any connections or disconnections (PV, battery, grid, communication, etc.) while the inverter is operating.
- 6. An installer should make sure to be well protected by reasonable and professional insulative equipment [e.g., personal protective equipment (PPE)].
- 7. Before installing, operating, or maintaining the system, it is important to inspect all existing wiring to ensure that it meets the appropriate specifications and conditions for use.
- 8. Ensure that the PV, battery, and grid connections to the inverter are secure and proper to prevent damage or injuries caused by improper installation.
- 9. Some components of the system can be very heavy. Be sure to utilize team-lift among other safe lifting techniques throughout the installation.

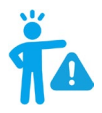

## WARNING: TO REDUCE THE RISK OF INJURY, READ ALL INSTRUCTIONS!

All work on this product (system design, installation, operation, setting, configuration, and maintenance) must be carried out by qualified personnel. To reduce the risk of electric shock, do not perform any servicing other than those specified in the operating instructions unless qualified to do so.

- 1. Read all instructions before installing. For electrical work, follow all local and national wiring standards, regulations, and these installation instructions.
- 2. Make sure the inverter is properly grounded. All wiring should be in accordance with the National Electrical Code (NEC), ANSI/NFPA 70.
- 3. The inverter and system can inter-connect with the utility grid only if the utility provider permits. Consult with the local AHJ (Authority Having Jurisdiction) before installing this product for any additional regulations and requirements for the immediate area.
- 4. All warning labels and nameplates on the inverter should be clearly visible and must not be removed or covered.
- 5. The installer should consider the safety of future users when choosing the inverter's correct position and location as specified in this manual.
- 6. Keep children from touching or misusing the inverter and relevant systems.
- 7. **Beware!** The inverter and some parts of the system can be hot when in use. Do not touch the inverter's surface or most of the parts when they are operating. During operation, only the LCD and buttons should be touched.

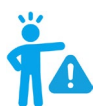

#### WARNING!

Cancer and Reproductive Harm – See <u>www.P65Warnings.ca.gov</u> for more details.

#### DISCLAIMER

EG4 reserves the right to make changes to the material herein at any time without notice. Please refer to <u>www.eg4electronics.com</u> for the most updated version of our manuals/spec sheets.

Home Screen

### 3. INVERTER TROUBLESHOOTING

Please follow the troubleshooting steps in the tables below when encountering any faults and/or errors on the inverter.

### 3.1 VIEWING INFORMATION AND ALARM FAULT/RECORD

| Connect in: xxx S                                                             |                     |
|-------------------------------------------------------------------------------|---------------------|
| Touch the LCD screen to light it up if in sleep mode. The home page will      | PV Energy<br>Today: |
| appear on the display. Users will see a system overview diagram along with    | Total:              |
| real-time information of each component such as battery SOC, battery          | Today:              |
| charging/discharging power, grid import/export power, load power, etc. On the | Total:              |
| right side of the screen, users can check daily and accumulated solar energy, | Today:              |
| battery charge/discharge energy, grid import/export energy, as well as load   | Total:              |
| consumption.                                                                  | Today:              |
|                                                                               | Total:              |
|                                                                               | LCD Version :       |

#### Fault/Alarm Information

By touching the bell icon at the bottom of the screen, users will see all the current and historical faults and warning information on this page.

| Fault status                                                 | M3 Rx failure                   | Model fault         | Eps short circuit | Fault status                                                 | Bat Com failure                 | AFCI Com failure | AFCI high            |
|--------------------------------------------------------------|---------------------------------|---------------------|-------------------|--------------------------------------------------------------|---------------------------------|------------------|----------------------|
|                                                              | Eps power reversed              | Bus short circuit   | Relay fault       |                                                              | Meter Com failure               | Bat fault        | Auto test failure    |
| Alarm status                                                 | M8 Tx failure                   | M3 Tx failure       | Vbus over range   | Alarm status                                                 | Lcd Com failure                 | Fw mismatch      | Fan stuck            |
|                                                              | Eps connect fault               | PV volt high        | Hard over Curr    |                                                              | Bat reversed                    | Trip by no AC    | Trip by Vac abnormal |
| Fault record                                                 | Neutral fault                   | PV short circuit    | Temperature fault | Fault record                                                 | Trip by Fac abnormal            | Trip by iso low  | Trip by gfci high    |
| Alarm record                                                 | Bus sample fault                | Inconsistant        | M8 Rx fault       | Alarm record                                                 | Trip by dci high                | PV short circuit | GFCI module fault    |
|                                                              | Para Comm error                 | Para master loss    | Para rating Diff  |                                                              | Bat volt high                   | Bat volt low     | Bat open             |
|                                                              | Para Spec Diff                  | ParaPhase set error | Para Gen unAccord |                                                              | Offgrid overload                | Offgrid overvolt | Meter reversed       |
|                                                              | Para Sync loss                  | Fault A             | Fault B           |                                                              | Offgrid dcv high                | RSD Active       | Alarm A              |
|                                                              | Fault C                         | Fault D             | Fault E           |                                                              | Para Phase loss                 | Para no BM set   | Para multi BM set    |
|                                                              |                                 |                     |                   |                                                              |                                 |                  |                      |
|                                                              |                                 |                     |                   |                                                              | <u>-</u>                        | <u> </u>         |                      |
|                                                              |                                 |                     |                   |                                                              |                                 |                  |                      |
| 10                                                           |                                 |                     |                   |                                                              |                                 |                  |                      |
|                                                              |                                 |                     |                   |                                                              |                                 |                  |                      |
| Fault status                                                 | Error code                      | Err                 | ror time          | Fault status                                                 | Alarm code                      | A                | larm time            |
| Fault status                                                 | Error code                      | Err                 | ror time          | Fault status                                                 | Alarm code                      | A                | larm time            |
| Fault status                                                 | Error code                      | Err                 | ror time          | Fault status                                                 | Alarm code                      | A                | larm time            |
| Fault status<br>Alarm status                                 | Error code                      | Err                 | ror time          | Fault status                                                 | Alarm code                      | A                | larm time            |
| Fault status<br>Alarm status<br>Fault record                 | Error code                      | Err                 | ror time          | Fault status)<br>Alarm status)<br>Fault record)              | Alarm code 1 2 3 4 5            | A                | larm time            |
| Fault status<br>Alarm status<br>Fault record                 | Error code                      | Err                 | ror time          | Fault status<br>Alarm status<br>Fault record                 | Alarm code 1 2 3 4 5            | A                | larm time            |
| Fault status<br>Alarm status<br>Fault record<br>Alarm record | Error code                      | Err                 | ror time          | Fault status<br>Alarm status<br>Fault record<br>Alarm record | Alarm code 1 2 3 4 5 6 7        | A                | larm time            |
| Fault status<br>Alarm status<br>Fault record<br>Alarm record | Error code 1 2 3 4 5 6 7 8      | Err                 | ror time          | Fault status<br>Alarm status<br>Fault record<br>Alarm record | Alarm code 1 2 3 4 5 6 7 8      | A                | larm time            |
| Fault status<br>Alarm status<br>Fault record<br>Alarm record | Error code                      | Err                 | ror time          | Fault status<br>Alarm status<br>Fault record<br>Alarm record | Alarm code 1 2 3 4 5 6 7 8 9    | A                | larm time            |
| Fault status<br>Alarm status<br>Fault record<br>Alarm record | Error code                      | Err                 | ror time          | Fault status<br>Alarm status<br>Fault record<br>Alarm record | Alarm code 1 2 3 4 5 6 7 8 9 10 | A                | larm time            |
| Fault status<br>Alarm status<br>Fault record<br>Alarm record | Error code 1 2 3 4 5 6 7 8 9 10 | Err                 | ror time          | Fault status<br>Alarm status<br>Fault record<br>Alarm record | Alarm code 1 2 3 4 5 6 7 8 9 10 | A                | larm time            |

### 3.2 REGULAR MAINTENANCE

#### **Inverter Maintenance**

- Inspect the inverter every 6 months to check for any damaged cables, accessories, or terminals, and inspect the inverter itself.
- Inspect the inverter every 3 months to verify if the operating parameters are normal and there is no abnormal heating or noise from all components in the system.
- Inspect the inverter every month to confirm nothing covers the inverter heat sink. If there is, shut down the inverter and clear the heat sink to restore proper cooling.

### 3.3 TROUBLESHOOTING BASED ON LCD SCREEN

Once there is any warning or fault occurring, users can troubleshoot according to the LED status description and the warning/fault information on the LCD screen.

### 3.3.1 FAULTS ON THE LCD AND FAULT LIST

| If the dot on the left of |              |                                        |                                         |                                       |
|---------------------------|--------------|----------------------------------------|-----------------------------------------|---------------------------------------|
| the fault item is red, it | Fault status | • M3 Rx failure                        | <ul> <li>Model fault</li> </ul>         | • Eps short circuit                   |
| means the fault is        |              | <ul> <li>Eps power reversed</li> </ul> | Bus short circuit                       | <ul> <li>Relay fault</li> </ul>       |
| When the dot is grov, it  | Alarm status | • M8 Tx failure                        | •M3 Tx failure                          | Vbus over range                       |
| means the fault is        | Eault record | <ul> <li>Eps connect fault</li> </ul>  | •PV volt high                           | Hard over Curr                        |
|                           |              | <ul> <li>Neutral fault</li> </ul>      | •PV short circuit                       | • Temperature fault                   |
| macuve.                   | Alarm record | <ul> <li>Bus sample fault</li> </ul>   | <ul> <li>Inconsistant</li> </ul>        | <ul> <li>M8 Rx fault</li> </ul>       |
|                           |              | <ul> <li>Para Comm error</li> </ul>    | Para master loss                        | Para rating Diff                      |
|                           |              | Para Spec Diff                         | <ul> <li>ParaPhase set error</li> </ul> | <ul> <li>Para Gen unAccord</li> </ul> |
|                           |              | <ul> <li>Para Sync loss</li> </ul>     | <ul> <li>Fault A</li> </ul>             | • Fault B                             |
|                           |              | • Fault C                              | •Fault D                                | • Fault E                             |
|                           |              | 🕒 🔔                                    | <b>0</b>                                |                                       |

| FAULT                 | MEANING                                                                      | TROUBLESHOOTING                                                                                                    |
|-----------------------|------------------------------------------------------------------------------|----------------------------------------------------------------------------------------------------|
| M3 Rx failure         | M3 microprocessor fails to receive data<br>from DSP                          | Restart the inverter. If the error persists,                                                                                                    |
| Model fault           | Incorrect model value                                                        | contact the supplier.                                                                                                    |
| EPS short circuit     | Inverter detected short-circuit on load<br>output terminals                  | <ol> <li>Check if the L1, L2, and N wires are<br/>connected correctly at the inverter load<br/>output terminal.</li> <li>Disconnect the load breaker to see if<br/>fault remains. If the fault persists,<br/>contact the supplier.</li> </ol>                   |
| EPS power<br>reversed | Inverter detected power flowing into<br>load terminal                        |                                                                                                    |
| Bus short circuit     | DC Bus is short circuited                                                    |                                                                                                    |
| Relay fault           | Relay abnormal                                                               | Restart the inverter. If the fault persists,                                                                                                    |
| M8 Tx failure         | DSP fails to receive data from M8<br>microprocessor                          |                                                                                                    |
| M3 Tx failure         | DSP fails to receive data from M3<br>microprocessor                          |                                                                                                    |
| Vbus over range       | DC Bus voltage too high                                                      | Ensure the PV string voltage is within the<br>inverter specification. Also, check inverter and<br>battery voltage. If voltage readings are within<br>range and this fault persists, contact the<br>supplier.                                                    |
| EPS connect fault     | Load terminal and grid terminal are connected wired incorrectly or reversed  | Check if the wires on load terminal and grid<br>terminal are wired. correctly. If the fault<br>persists, contact the supplier.                                                                                                    |
| PV volt high          | PV voltage is too high                                                       | Please check if the PV string voltage is within<br>the inverter specification. If string voltage is<br>within range and this<br>fault persists, contact the supplier.                                                                                           |
| Hard over curr        | Hardware level over current protection triggered                             | Restart the inverter. If the fault persists, contact the supplier.                                                                                                    |
| Neutral fault         | Voltage between N and G is greater than 30V                                  | Ensure the neutral wire is connected correctly.                                                                                                    |
| PV short circuit      | Short circuit detected on PV input                                           | Disconnect all PV strings from the inverter. If<br>the error persists, contact<br>the supplier.                                                                                                    |
| Temperature fault     | Heat sink temperature too high                                               | Install the inverter in a place with good<br>ventilation and no direct sunlight. If the<br>installation site is okay, check if the NTC<br>connector inside the inverter is loose.                                                                               |
| Bus sample<br>fault   | Inverter detected DC bus voltage lower<br>than PV input voltage              |                                                                                                    |
| Inconsistent          | Sampled grid voltage values of DSP and<br>M8 microprocessor are inconsistent | Restart the inverter, if the fault persists, contact the supplier.                                                                                                    |
| M8 Rx fault           | M8 microprocessor fails to receive data<br>from DSP                          |                                                                                                    |
| Para Comm error       | Parallel communication abnormal                                              | <ol> <li>Check whether the connection of the<br/>parallel cable is loose. Connect the<br/>parallel cable correctly.</li> <li>Ensure the PIN status of the CAN<br/>communication cable from the first to<br/>the end inverter is connected correctly.</li> </ol> |

| Para master loss        | No Master in the parallel system                     | <ol> <li>If a Master has been configured in the<br/>system, the fault will automatically be<br/>removed after the Master works.</li> <li>If a Master has not been configured<br/>and there are only Slaves in the<br/>system, set the Master first.</li> <li>Note: For a single-unit system, the role<br/>of the inverter should be set as "1<br/>phase Master."</li> </ol> |
|-------------------------|------------------------------------------------------|----------------------------------------------------------------------------------------------------|
| Para rating Diff        | Rated power of parallel inverters is<br>inconsistent | Confirm that the rated power of all inverters is the same.                                                                                                    |
| Para Phase set<br>error | Incorrect setting of phase in parallel               | First confirm the wiring for the parallel<br>system is correct. Once verified, connect<br>each inverter to the grid. The system will<br>automatically detect the phase sequence<br>and the fault automatically resolves after<br>the phase sequence is detected. If the fault<br>persists, contact the supplier.                                                            |
| Para Gen in Accord      | Inconsistent generator connection in parallel        | Some inverters are connected to generators, and some are not. Confirm <i>all</i> inverters in parallel are connected to common generator output, or <i>none</i> are connected to generators.                                                                                                    |
| Para sync loss          | Parallel inverter fault                              | Restart the inverter. If the fault persists, contact the supplier.                                                                                                    |

### 3.4 ALARM ON THE LCD AND ALARM LIST

If the dot to the left of the fault item is yellow, it means the fault is active. When it is grey, it means the fault is inactive.

| Fault status | • Bat Com failure                     | • AFCI Com failure                   | • AFCI high                              |
|--------------|---------------------------------------|--------------------------------------|------------------------------------------|
|              | <ul> <li>Meter Com failure</li> </ul> | Bat fault                            | <ul> <li>Auto test failure</li> </ul>    |
| Alarm status | • Lcd Com failure                     | • Fw mismatch                        | <ul> <li>Fan stuck</li> </ul>            |
| Equit record | <ul> <li>Bat reversed</li> </ul>      | <ul> <li>Trip by no AC</li> </ul>    | <ul> <li>Trip by Vac abnormal</li> </ul> |
| Fault record | • Trip by Fac abnormal                | • Trip by iso low                    | • Trip by gfci high                      |
| Alarm record | Trip by dci high                      | • PV short circuit                   | • GFCI module fault                      |
| )            | Bat volt high                         | Bat volt low                         | <ul> <li>Bat open</li> </ul>             |
|              | <ul> <li>Offgrid overload</li> </ul>  | <ul> <li>Offgrid overvolt</li> </ul> | <ul> <li>Meter reversed</li> </ul>       |
|              | Offgrid dcv high                      | RSD Active                           | • Alarm A                                |
|              | • Para Phase loss                     | • Para no BM set                     | • Para multi BM set                      |

#### Alarm List

| ALARM             | MEANING                                                      | TROUBLESHOOTING                                                                                                    |
|-------------------|--------------------------------------------------------------|----------------------------------------------------------------------------------------------------|
| Bat com failure   | Inverter fails to communicate with battery                   | Check if the communication cable pinout is<br>correct, and if the correct battery brand is<br>selected on the inverter's LCD. If all is correct<br>but the alarm persists, contact the supplier.                                                                                                    |
| AFCI com failure  | Inverter fails to communicate with AFCI module               | Restart inverter. If the error continues, contact the supplier.                                                                                                    |
| AFCI high         | PV arc fault is detected                                     | Check each PV string for correct open- circuit voltage and short-circuit current. If the PV strings are in good condition, please clear the alarm on the inverter LCD.                                                                                                    |
| Meter com failure | Inverter fails to communicate with the meter                 | Check if the communication cable is<br>connected correctly and in good working<br>condition. Restart inverter. If the alarm<br>persists, contact the supplier.                                                                                                    |
| Bat Fault         | Battery cannot charge or discharge                           | <ol> <li>Check the battery communication cable<br/>for correct pinout on both inverter and<br/>battery end.</li> <li>Check if an incorrect battery brand is<br/>selected.</li> <li>Check if there is fault on battery's<br/>indicator. If there is a fault, please<br/>contact the battery supplier.</li> </ol> |
| LCD com failure   | LCD fails to communicate with M3<br>microprocessor           | Restart the inverter. If the fault still occurs, contact the supplier.                                                                                                    |
| Fwm mismatch      | Firmware version mismatch between the microprocessors        | Restart the inverter. If the fault still occurs, contact the supplier.                                                                                                    |
| Fan stuck         | Cooling fan(s) are stuck                                     | Restart the inverter. If the fault still occurs, contact the supplier.                                                                                                    |
| Trip by GFCI high | Inverter detected leakage current on AC side                 | <ol> <li>Check if there is ground fault on grid and<br/>load side.</li> <li>Restart inverter. If the alarm persists,<br/>contact the supplier.</li> </ol>                                                                                                    |
| Trip by dci high  | Inverter detected high DC injection current on Grid terminal | Restart inverter. If the alarm persists, contact the supplier.                                                                                                    |

| PV short circuit  | Inverter detected a short circuit in PV input                     | <ol> <li>Check whether each PV string is<br/>connected correctly.</li> <li>Restart inverter. If the alarm persists,<br/>contact the supplier.</li> </ol>                                                                                                    |
|-------------------|-------------------------------------------------------------------|----------------------------------------------------------------------------------------------------|
| GFCI module fault | GFCI module is abnormal                                           | Restart inverter. If the alarm persists, contact the supplier.                                                                                                    |
| Bat volt high     | Battery voltage too high                                          | Check whether the battery voltage exceeds 59.9V; battery voltage should be within inverter specification.                                                                                                    |
| Bat volt low      | Battery voltage too low                                           | Check whether the battery voltage is under 40V; battery voltage should be within inverter specification.                                                                                                    |
| Bat open          | Battery is disconnected from inverter                             | Check battery breaker or battery fuse.<br>Reconnect as needed.                                                                                                    |
| Off-grid overload | Overload on Load terminal                                         | Check if load power on inverter LOAD terminal is within inverter specification.                                                                                                    |
| Off-grid overvolt | Load voltage is too high                                          | Restart inverter. If the alarm persists, contact the supplier.                                                                                                    |
| Meter reversed    | Meter connection is reversed                                      | Check if the meter communication cable is<br>connected correctly on the inverter and meter<br>sides.                                                                                                    |
| Off-grid dcv high | High DC voltage component on load<br>output when running off-grid | Restart inverter. If the alarm persists, contact the supplier.                                                                                                    |
| RSD Active        | Rapid shutdown activated                                          | Check if the RSD switch is pressed.                                                                                                    |
| Para phase loss   | Phase losing in parallel system                                   | Confirm that the wiring of the inverter is<br>correct. If the Master is set to 3-phase Master,<br>the number of parallel inverters must be $\geq$ 3.<br>(The grid input for each inverter should be<br>connected correctly to Grid L1, L2, L3.) If the<br>Master is set to 2x 208 Master, the number of<br>parallel inverters needs to be $\geq$ 2. (And the grid<br>input of each inverter should be connected<br>correctly to Grid L1, L2, L3.) |
| Para no BM set    | Master is not set in the parallel system                          | Set one of the inverters in the parallel system as the Master.                                                                                                    |
| Para multi BM set | Multiple Primaries have been set in the parallel system           | There are at least two inverters set as the<br>Master in the parallel system. Keep one<br>Master and set the other as Slave.                                                                                                    |

습

Run State

Wifi Mode

AP Mode

Station Mo Uart Settin

Moduel Ma

### 4. TROUBLESHOOTING WI-FI MODULE

### 4.1 CENTER LIGHT FLASHING

#### Why is the middle light for the Wi-Fi module flashing?

After setting the right Wi-Fi password, all three lights should be on solidly. If it is still flashing, try the following:

- Check to see if the Wi-Fi is connected and that the correct password has been entered. The device can be used to connect to a Wi-Fi hotspot and visit the website 10.10.10.1 to check; the TCP client status should be "connected" as seen in the image. The login username and password are both "admin." Check your Wi-Fi name and password if it is.
- Prior to setting the password, add the dongle to the system. After
  registering and entering the Wi-Fi SN and PIN, this dongle is automatically
  added to the system. While logged in, go to "Configuration" -> "Dongles"
   -> "Add dongle" on <u>https://monitor.eg4electronics.com/</u> to add this dongle
  to the current configuration if you have more than one dongle. Restart the
  Wi-Fi module by unplugging it and plugging it back in after installing the
  dongle.

| () 10.10    | .10.1              | 1                      |
|-------------|--------------------|------------------------|
|             |                    | • 中文   English         |
| Onlast      | AP State           |                        |
| Select      | Function           | Enable                 |
| Setting     | IP                 | 10. 10. 10. 1          |
| ode Setting | Netmask            | 255. 255. 255. 0       |
| etting      | STA State          |                        |
| annagement  | Function           | Enable                 |
|             | Channel            | 6                      |
|             | Signal Strength    | -46%                   |
|             | IP                 | 192. 168. 0. 146       |
|             | Netmask            | 255, 255, 255, 0       |
|             | Gateway            | 192. 168. <b>0</b> . 1 |
|             | Command Mode State |                        |
|             | Function           | Disable                |
| 1           | Network 1 State    |                        |
| callv       | Function           | Enable                 |
| ,<br>.e"    | Protocal           | TCP client             |
| ,<br>,      | TCP Client State   | Connected              |
| סומר        |                    |                        |

| EGUELECTRONICS |   | Ø<br>Monitor  |      | Data       |        | ැඩි<br>Configurat | tion |          | 0verv | )<br>iew      | <b>e</b><br>Maintenand | e 🖌            | •     | 🕅 English 👻      |         |       |   |
|----------------|---|---------------|------|------------|--------|-------------------|------|----------|-------|---------------|------------------------|----------------|-------|------------------|---------|-------|---|
| Stations       |   |               | ~    | All Status | ~      | All Type 💙        | + Ad | d Dongle | 01    | Import Dongle |                        |                | Searc | h by dongle SN   |         | ×     | ( |
|                |   | Serial number | Don  | gle type   | Static | on name           |      | EndUser  |       | Firmware      | Create date            | Connect Status |       | Last Update Time | Action  |       |   |
| Dongles        | 1 |               | Wi-F | -i         |        |                   |      | EndUser  |       |               | 2023-08-11             | Lost           |       | 2024-01-18 13:05 | Managem | ent 🗸 |   |
| Devices        | 2 |               |      |            |        |                   |      |          |       |               | 2023-09-22             | Lost           |       |                  | Managem | ent 🗸 |   |
| Devices        | 3 |               | Wi-F | 9          |        |                   |      |          |       |               | 2023-08-02             | Lost           |       | 2023-08-15 14:36 | Managem | ent 🕶 |   |
| Users          | 4 |               |      |            |        |                   |      |          |       |               | 2024-03-03             | Lost           |       |                  | Managem | ent 🕶 |   |
|                | 5 |               | Wi-F | 1          |        |                   |      |          |       |               | 2023-10-13             | Connected      |       | 2024-03-07 14:28 | Managem | ent 🕶 |   |

### 4.2 DONGLE RECOVERY

This guide will detail the steps needed to recover Wi-Fi dongles with serial numbers starting with the letters **"BA"** after being reset to factory settings.

Please read the guide in its entirety before performing the steps listed below.

#### <u>Step 1</u>

Connect the dongle to the inverter's Wi-Fi dongle port as shown below.

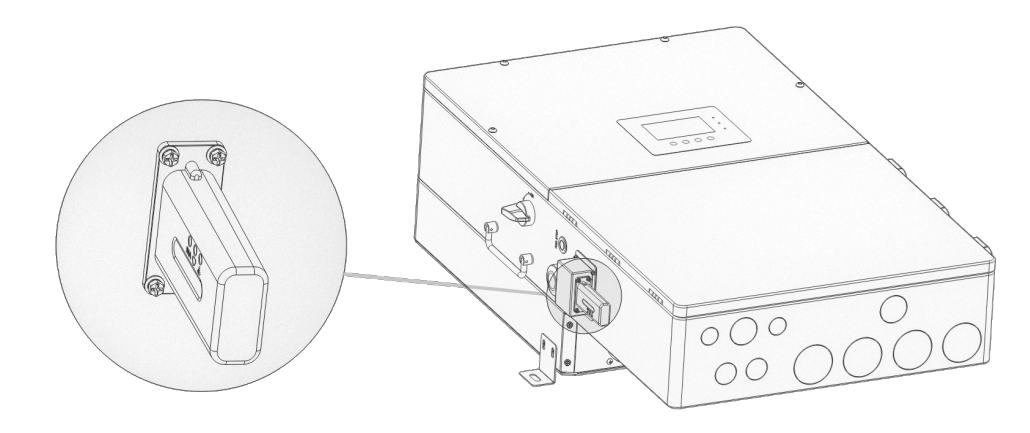

#### <u>Step 2</u>

After ~30 seconds, the dongle's LED status will appear as shown below.

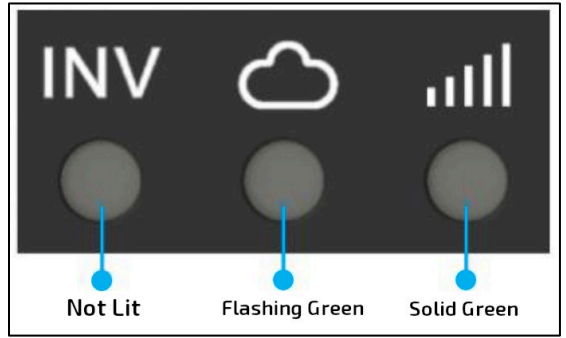

- INV LED "OFF"
- Network LED "Blinking"
- Module LED "ON"

#### Step 3

Connect the mobile device/PC to the dongle's network. The network name will match the serial number (SN) on the outer shell of the dongle. If unable to locate the network named after the SN, check for a network named, "MXCHIP-xxxxxx". Write this number down for step 6.

#### <u>Step 4</u>

Enter "10.10.10.1" (no quotes) into the browser. Both the username and the password are "admin" (no quotes). After logging in, select the language on the right side. See image below.

| 🕒 🍘 🗖 🎝 10.10.10.1                                                                                                    | MiCO                                                                                                    | • 中文  English                                             |
|----------------------------------------------------------------------------------------------------|----------------------------------------------------------------------------------------------------|-----------------------------------------------------------|
| <ul> <li>C (10.10.10.1)</li> <li>Sign in to access this site</li> <li>Authorization required by http://10.10.10.1</li> <li>Your connection to this site is not secure</li> </ul> | 运行状态         AP状态           模式选择         功能           无线接入点设置         PH地址           无线终端设置         子网海码           串口设置         STA状态           网络设置         功能           模块管理         值值           信回國度         PH地址 | Enable<br>10.10.10.1<br>255.255.255.0<br>Enable<br>0<br>0 |
| Username admin                                                                                                    | 子网掩码<br>网关地址<br>命令模式状态                                                                                                    |                                                           |
| Password                                                                                                    | 功能                                                                                                    | Disable                                                   |
|                                                                                                    | 网络建接「状态                                                                                                    | Enable                                                    |
| Sign in Cancel                                                                                                    | 协议                                                                                                    | TCP client                                                |
|                                                                                                    | TCP 客户端是否连接<br>网络连接2状态                                                                                                    | Disconnected                                              |

#### <u>Step 5</u>

Select the "Wifi Mode Select" option on the left-hand side of the screen. From here, select "AP and Station" and save. See image below.

| MiCO LaT OS           | • 中文 English                                      |
|-----------------------|---------------------------------------------------|
| Run State             | Wifi Mada Salact                                  |
| Wifi Mode Select      | Will Mode Select                                  |
| AP Mode Setting       | <ul> <li>AP Mode</li> <li>Station Mode</li> </ul> |
| Station Mode Settting | AP and Station                                    |
| Uart Settinig         | save                                              |
| Network Setting       |                                                   |
| Moduel Management     |                                                   |

#### <u>Step 6</u>

Next, select the "AP Mode Setting" on the left-hand side of the screen. Enter the dongle's SSID and select "save". The SSID will match the dongle's SN or "MXCHIP-xxxxxx" as determined by step 3 above. See image below for reference.

|   | MiCO <sub>LaTOS</sub>         |                      | • 中文 English  |
|---|-------------------------------|----------------------|---------------|
|   | Run State<br>Wifi Mode Select | Ap Parameter Setting |               |
| 1 | AP Mode Setting               | SSID                 | BA32401403    |
|   | Station Mode Settting         | Encryption Mode      | Disable v     |
|   | Uart Settinig                 |                      | save          |
|   | Network Setting               | IP Address Setting   |               |
|   | Moduel Management             | IP                   | 10.10.10.1    |
|   |                               | Netmask              | 255.255.255.0 |
|   |                               | Gateway              | 10.10.10.1    |
|   |                               |                      | save          |

#### <u>Step 7</u>

•

Navigate to the "Network Setting" page. Under "Network Connection 1 Setting", enter the following data and save.

- Protocol: TCP Client
  - Remote Port: 4346
- Server Address (IP or domain) 3.101.7.137

Under "Network Connection 2 Setting", enter the following data and save. (see image below)

- Protocol: TCP Server
- Local Port: 8000

| Run State             | Network Connection 1 Setting |             |     |
|-----------------------|------------------------------|-------------|-----|
| Wifi Mode Select      | Protocol                     | TCP Client  | ~   |
| AP Mode Setting       | Remote Port                  | 4346        |     |
| Station Mode Settting | Server Address(ip or domain) | 3.101.7.137 |     |
| Uart Settinig         |                              |             |     |
| Network Setting       |                              |             | sav |
| Moduel Management     | Network Connection 2 Setting |             |     |
|                       | Protocol                     | TCP Server  | ~   |
|                       | Local Port                   | 8000        |     |

#### <u>Step 8</u>

Navigate to the "Station Mode Setting" page. Enter the home Wi-Fi SSID information. Ensure that "Encryption Mode" is set to "Enable". Enter in the home Wi-Fi password and select "Save". See figure below.

| Run State             |                           |               |
|-----------------------|---------------------------|---------------|
| Wifi Mode Select      | Station Parameter Setting |               |
| AP Mode Setting       | SSID                      | sca           |
| Station Mode Settting | Encryption Mode           | Enable ~      |
| Uart Settinig         | Password                  |               |
| Network Setting       |                           |               |
| Moduel Management     |                           | sav           |
| -                     | IP Setting                |               |
|                       | Auto                      | DHCP Client V |
|                       | IP                        |               |
|                       | Netmask                   | 255.255.255.0 |
|                       | Gateway                   |               |

### 5. STORAGE INFORMATION

If placing the inverter into storage upon receipt, keep the following factors in mind when selecting a storage location.

- 1. The inverter and its components must be stored in its original packaging.
- 2. The storage environment temperature should remain within  $-13^{\circ}F 140^{\circ}F$  ( $-25^{\circ}C 60^{\circ}C$ ), and humidity should be within 30% 75%.
- 3. The packing should remain upright.
- 4. Do not store the inverter or its packaging in direct sunlight or where there is potential for

#### water to accumulate.

**NOTE**: If any of the warnings or faults from either table persist, please contact the distributor for additional troubleshooting steps.

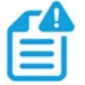

### 6. WARRANTY INFORMATION

For information regarding warranty registration on EG4<sup>®</sup> Electronics products, please navigate to <u>https://eg4electronics.com/warranty/</u> and select the corresponding product to begin the registration process.

# <u>CHANGELOG</u>

#### Version 1.2.1

• Modified warranty information

#### Version 1.2

- Added warranty information
- Added California Prop 65 label to safety section

### Version 1.1

• Modified safety information for consistency.

#### Version 1.0

• First version complete

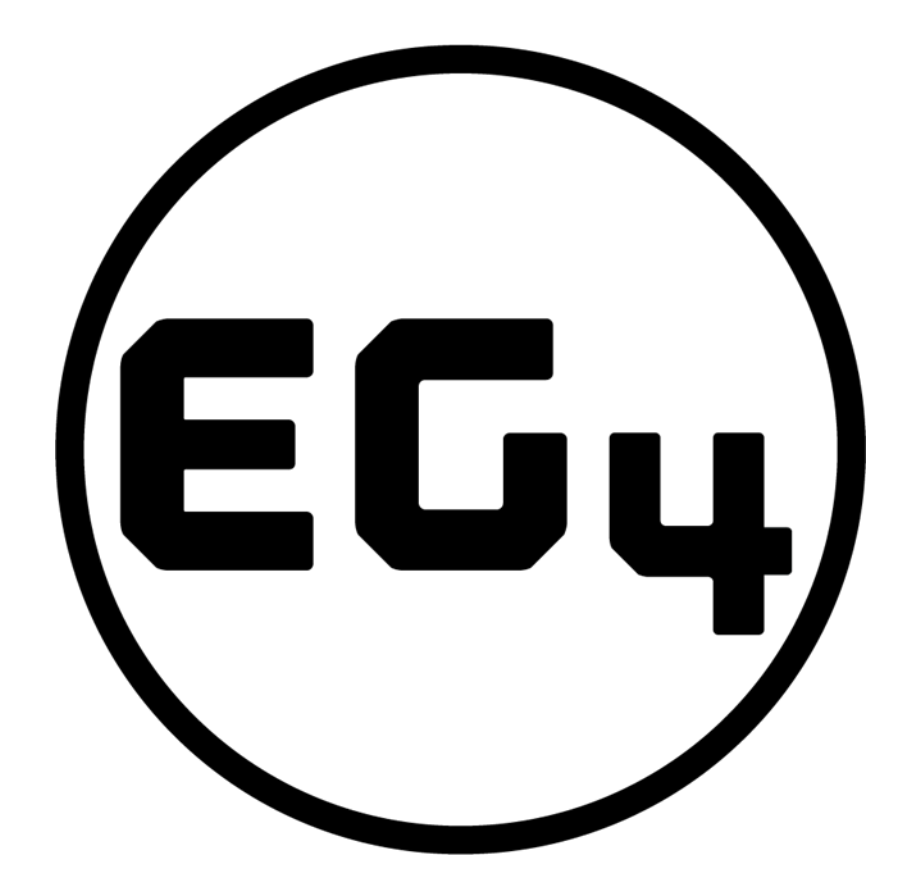

# CONTACT US

support@eg4electronics.com (903) 609-1988 www.eg4electronics.com